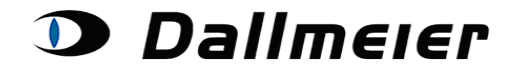

#### Inhaltsverzeichnis:

- 1. Anmeldung (S. 2)
- 2. Auswahl und Suche in Ihren Geräten (S. 4)

3. Anlegen von Gerätedaten wenn diese über die Suchfunktion nicht gefunden werden können (S. 5)

- 4. Korrektur des Softwarestandes (S. 6)
- 5. Generieren eines Tagespasswortes (S. 7)
- 6. Generieren der HW-Aktivierung (S. 8)
- 7. Erwerb von zusätzlichen Lizenzen (S. 9)

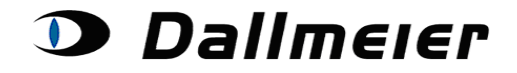

### 1. Anmeldung

Die Anmeldung zur Lizenzplattform finden Sie direkt auf der bereits bekannten RMA-Plattform unter folgendem Link:

https://service.dallmeier.com/RMALogin.aspx

| :          | Sprache: DE 🔻 A     | nmelden an    | RMA 🔻                                      |              |
|------------|---------------------|---------------|--------------------------------------------|--------------|
| Bitte gebe | n Sie Benutzerkennu | ıng, Firmenkı | RMA<br>ServArea<br>SNSearch<br>Licensing N | asswort ein: |
|            | Benutzerkennung:    | Beate.Muste   | ermann                                     |              |
|            | Firmenkennung:      | D00           |                                            |              |
|            | Passwort:           |               |                                            |              |
|            | Einloggen           | Passwort än   | dern                                       |              |
|            |                     | Neues Passv   | vort zusenden                              |              |

Die Sprache ist beim Login einstellbar:

| Bitt | Sprache: DE Anmelden an RMA<br>DE<br>e geben Sie Benu EN hung, Firmenkennung und Passwort ein: |
|------|------------------------------------------------------------------------------------------------|
|      | Benutzerkennung:                                                                               |
|      | Firmenkennung:                                                                                 |
|      | Passwort:                                                                                      |
|      | Einloggen Passwort ändern                                                                      |
|      | Neues Passwort zusenden                                                                        |

Das Ändern des Passwortes erfolgt im abgemeldeten Zustand.

| geben Sie Benutzerkennung, Firr | nenkennung, sowie altes und neues Passwor |
|---------------------------------|-------------------------------------------|
| Benutzerkennung:                | Userkennung                               |
| Firmenkennung:                  | Firmenkennung                             |
| Altes Passwort:                 | •••••                                     |
| Neues Passwort:                 | •••••                                     |
| Neues Passwort Wiederholung:    | ••••••                                    |
| Passwort ändern                 | Zur Login Seite zurückkehren              |

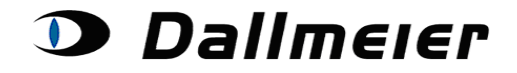

Falls Sie Ihr Passwort vergessen haben, können sie dies jederzeit automatisch zurücksetzen lassen. Hierzu klicken Sie auf die Schaltfläche '**Neues Passwort zusenden**', während Ihre Benutzer- und Firmenkennung in den jeweiligen Feldern eingetragen sind. Das neue Passwort wird Ihnen per E-Mail zugeschickt.

| Sprache: D             | E 🔻 Anmelden an RMA 🔹                   |
|------------------------|-----------------------------------------|
| itte geben Sie Benutze | erkennung, Firmenkennung und Passwort e |
| Benutzerkennung:       | Userkennung                             |
| Firmenkennung:         | Firmenkennung                           |
| Passwort:              |                                         |
| Einloggen              | Passwort ändern                         |
|                        | Neues Passwort zusenden                 |

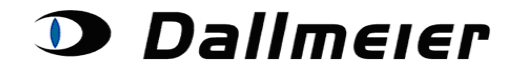

### 2. Auswahl und Suche in Ihren Geräten

| Geräte zu Kundenkennung D00 |                |                     |          |                 |            |
|-----------------------------|----------------|---------------------|----------|-----------------|------------|
| Suche r                     | ach Gerät:     | DHD92-00            |          | Neue Suche      | Abmelden   |
|                             |                |                     |          | 65              |            |
|                             |                |                     |          |                 |            |
|                             |                | Gerätedate          | en erzeu | igen            |            |
|                             | ١              | /orgänge zum au     | usgewä   | hlten Gerät     |            |
| De                          | rzeitigen Soft | warestand berichti  | igen     | Tagespasswort g | generieren |
|                             | HW             | /-Aktivierung erzeu | gen      | Lizenz kaufen   |            |

### Bereits gekaufte Lizenzen werden bei Auswahl des Gerätes dargestellt:

#### Geräte zu Kundenkennung D00

| Suche nach Gerät: | 00099 |  | Neue Suche | Abmelden |  |
|-------------------|-------|--|------------|----------|--|
|-------------------|-------|--|------------|----------|--|

|                 | Gerätetyp | Seriennummer | Geräte ID | Artikelnr | Softwarestand |
|-----------------|-----------|--------------|-----------|-----------|---------------|
| Gerät Auswählen | DAE8      | 00099        | PP-549275 | 000059    | 7.1.4 SP I    |

| Gerätedaten erzeugen                  |                          |  |
|---------------------------------------|--------------------------|--|
| Vorgänge zu 00                        | 099                      |  |
| Derzeitigen Softwarestand berichtigen | Tagespasswort generieren |  |
| HW-Aktivierung erzeugen               | Lizenz kaufen            |  |

| Gekaufte Lizenzen für 00099 |           |                      |                     |            |                       |  |
|-----------------------------|-----------|----------------------|---------------------|------------|-----------------------|--|
|                             | Artikelnr | Α                    | Artikelname         |            | Generierter Schlüssel |  |
| Lizenz Auswählen            | 000062    | DLC - 4 Analogue Cha | annels (DLS 4/DLS 4 | Bank) (VA) | SO-EG                 |  |
| <)                          |           |                      |                     |            |                       |  |
|                             | -         |                      |                     | 1          |                       |  |
|                             |           | Lizenzschlüssel:     | 50-EG               |            |                       |  |
|                             |           | Auftrags-ID:         | 500100              |            |                       |  |
|                             |           | Angelegt am: [1      | 12.11.2013 06:56:01 |            |                       |  |

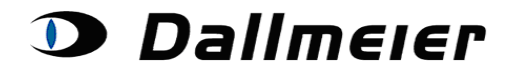

# 3. Anlegen von Gerätedaten wenn diese über die Suchfunktion nicht gefunden werden können

Sollten Sie eine Seriennummer über die Suchfunktion nicht finden können, besteht die Möglichkeit diese über die Funktion "Gerätedaten erzeugen" anzulegen.

#### Geräte zu Kundenkennung D00

| Suche nach Gerät:                     | Neue Suche Abmelden      |
|---------------------------------------|--------------------------|
| Gerätedaten erze                      |                          |
| Derzeitigen Softwarestand berichtigen | Tagespasswort generieren |
| HW-Aktivierung erzeugen               | Lizenz kaufen            |

#### Geräte zu Kundenkennung D00

| Suche nach Gerät: DXXXXXXX | Neue Suche Abmelden |
|----------------------------|---------------------|
|----------------------------|---------------------|

| Gerätedaten erzeugen                  |                          |  |  |  |
|---------------------------------------|--------------------------|--|--|--|
| Vorgänge zum ausgewählten Gerät       |                          |  |  |  |
| Derzeitigen Softwarestand berichtigen | Tagespasswort generieren |  |  |  |
| HW-Aktivierung erzeugen               | Lizenz kaufen            |  |  |  |

| Bitte geben Sie die Seriennummer für das Gerät an, das Sie über die Suchfunktion nicht finden konnten. |  |
|----------------------------------------------------------------------------------------------------|--|
| Seriennummer: DAI1-029                                                                                 |  |
| Zurück                                                                                                 |  |

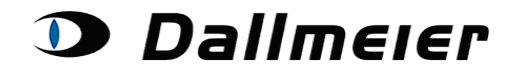

### 4. Korrektur des Softwarestandes

Um sicher zu gehen, dass Sie die richtigen Lizenzcodes erhalten, ist es notwendig, dass Sie auf der Service-Plattform zuvor die korrekte SW-Version Ihres Gerätes festgelegt haben! Zu dieser Aktion und auch zu allen folgenden muss das **Gerät**, für das die Aktion durchgeführt werden soll, oben **ausgewählt** werden.

Geräte zu Kundenkennung D00

| Suche nach Gerät: 00137 |                                                                                           |              |                    |                            |             |                                         |
|-------------------------|-------------------------------------------------------------------------------------------|--------------|--------------------|----------------------------|-------------|-----------------------------------------|
|                         |                                                                                           | Gerätetyp    | Seriennummer       | Geräte ID                  | Artikelnr   | Softwarestand                           |
| Gerät Auswäh            | nlen                                                                                      | DAX4         | 00137              | PP-789354                  | 003811      | 8.7.3                                   |
|                         | Gerätedaten erzeugen<br>Vorgänge zu 00137                                                 |              |                    |                            |             |                                         |
|                         | Derzeitigen Softwarestand berichtigen Tagespasswort generieren<br>HW-Aktivierung erzeugen |              |                    |                            |             | n                                       |
| _                       | Bitt                                                                                      | e wählen Sie | den derzeitigen S  | oftwarestand I             | hres Geräte | 5.                                      |
|                         | Zu                                                                                        | Derze        | itiger Softwaresta | nd: 8.7.6 SP<br>Bestätiger | A Ver       | Alle verfügbaren<br>sionen stehen zur V |

### © Dallmeier electronic

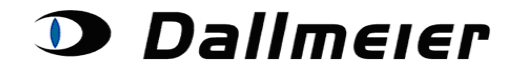

### 5. Generieren eines Tagespasswortes

| Geräte zu Kundenkennung D00                                                                                                    |      |           |              |           |           |               |
|----------------------------------------------------------------------------------------------------|------|-----------|--------------|-----------|-----------|---------------|
| Suche nach Gerät: 00137 Neue Suche Abmelden                                                                                                    |      |           |              |           |           |               |
|                                                                                                    |      |           |              |           |           |               |
|                                                                                                    |      | Gerätetyp | Seriennummer | Geräte ID | Artikelnr | Softwarestand |
| Gerät Auswä                                                                                                    | hlen | DAX4      | 00137        | PP-789354 | 003811    | 8.7.3         |
| Gerätedaten erzeugen         Vorgänge zu 00137         Derzeitigen Softwarestand berichtigen         HW-Aktivierung erzeugen         Lizenz kaufen |      |           |              |           |           |               |
| Bitte geben Sie einen Kommentar ein, bevor Sie ein Tagespasswort für Ihr Gerät generieren.         Bemerkung:       Firmenübernahme am 02.09.2014  |      |           |              |           |           |               |
| Zurück                                                                                                    |      |           |              |           |           | Bestättgen    |

Bei der Generierung des Tagespasswortes ist die Angabe eines Kommentares notwendig.

Die Darstellung Ihrer generierten Daten erfolgt direkt im Browser:

| Bitte geben Sie einen Kommentar ein, bevor Sie ein Tagespasswort für Ihr Gerät generieren. |                   |        |  |  |  |  |  |  |
|--------------------------------------------------------------------------------------------|-------------------|--------|--|--|--|--|--|--|
| Bemerkung: Firmenübernahme am 02.09.2014                                                   |                   |        |  |  |  |  |  |  |
| Zurück                                                                                     | Zurück Bestätigen |        |  |  |  |  |  |  |
| Generierte Tagespas                                                                        | sswörter:         |        |  |  |  |  |  |  |
| 02.09.2014 =                                                                               | > A1              |        |  |  |  |  |  |  |
| 03.09.2014 =                                                                               | ·> 49 49          |        |  |  |  |  |  |  |
| 04.09.2014 =                                                                               | ·> 07             |        |  |  |  |  |  |  |
| 05.09.2014 =                                                                               | > 33              |        |  |  |  |  |  |  |
| 06.09.2014 =                                                                               | ·> 00             |        |  |  |  |  |  |  |
| 07.09.2014 =                                                                               | > 13              |        |  |  |  |  |  |  |
| 08.09.2014 =                                                                               | ·> A-             |        |  |  |  |  |  |  |
| Generiert zum Softwarestand: 8.7.3                                                         |                   |        |  |  |  |  |  |  |
|                                                                                            |                   | Fertig |  |  |  |  |  |  |

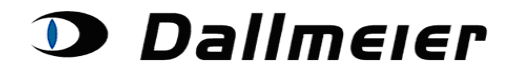

### 6. Generieren der HW-Aktivierung

Für die Aktivierung Ihres gekauften Gerätes wird die MAC-Adresse (HW-ID), sowie der Grund für die Aktivierung benötigt:

| Geräte zu Kundenkennung D00                                                     |                                            |            |                |           |           |               |  |
|---------------------------------------------------------------------------------|--------------------------------------------|------------|----------------|-----------|-----------|---------------|--|
| Suche nach Gerät: 00137 Neue Suche Abmelden                                     |                                            |            |                |           |           |               |  |
|                                                                                 |                                            |            |                |           |           |               |  |
|                                                                                 |                                            | Gerätetyp  | Seriennummer   | Geräte ID | Artikelnr | Softwarestand |  |
| Gerät Auswäh                                                                    | nlen                                       | DAX4       | 00137          | PP-789354 | 003811    | 8.7.3         |  |
| [                                                                               |                                            |            | Gerätedaten er | zeugen    |           |               |  |
| Vorgänge zu 00137                                                               |                                            |            |                |           |           |               |  |
| HW-Aktivierung erzeugen                                                         |                                            |            |                |           |           |               |  |
| Bitte geben Sie die benötigten Informationen für Ihre Hardware Aktivierung ein. |                                            |            |                |           |           |               |  |
| HW-ID:                                                                          | HW-ID: : : : : : : : : : : : : : : : : : : |            |                |           |           |               |  |
| Grund:                                                                          |                                            | Bitte Ausv | vählen         | ¥         |           |               |  |
| Bemerk                                                                          | ung:                                       |            |                |           |           |               |  |
| Zurück                                                                          |                                            |            |                |           | E         | Bestätigen    |  |

#### Geräte zu Kundenkennung D00

Suche nach Gerät: 00137 Neue Suche Abmelden

GerätetypSeriennummerGeräte IDArtikelnrSoftwarestandGerät AuswählenDAX400137PP-7893540038118.7.3Gerätedaten erzeugenVorgänge zu 00137Derzeitigen Softwarestand berichtigenTagespasswort generierenHW-Aktivierung erzeugenLizenz kaufen

| Bitte geben S | ie die benötigten Informationen für Ihre Hardware Aktivierung ein.       |
|---------------|--------------------------------------------------------------------------|
| HW-ID:        | FF : FF : FF : FF : FF                                                   |
| Grund:        | Bitte Auswählen                                                          |
| Bemerkung:    | Bitte Auswählen<br>Eingabefehler HW-ID<br>Eingabefehler Seriennummer     |
| Zurück        | HW-Austausch         Bestätigen           Neuinstallation         Status |

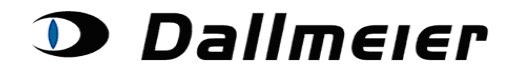

### 7. Erwerb von zusätzlichen Lizenzen

#### Alle für Ihr Gerät und Softwarestand verfügbaren Lizenzen werden zur Auswahl angeboten:

#### Geräte zu Kundenkennung D00

| Suche nach Gerät: 00137 Neue Suche Abmelden |                                                                |           |              |           |           | den           |
|---------------------------------------------|----------------------------------------------------------------|-----------|--------------|-----------|-----------|---------------|
|                                             |                                                                | Gerätetyp | Seriennummer | Geräte ID | Artikelnr | Softwarestand |
| Gerät Auswäh                                | nlen                                                           | DAX4      | 00137        | PP-789354 | 003811    | 8.7.3         |
|                                             | Gerätedaten erzeugen                                           |           |              |           |           |               |
|                                             |                                                                |           |              |           |           |               |
|                                             | Derzeitigen Softwarestand berichtigen Tagespasswort generieren |           |              |           |           | n             |
|                                             | HW-Aktivierung erzeugen Lizenz kaufen                          |           |              |           |           |               |

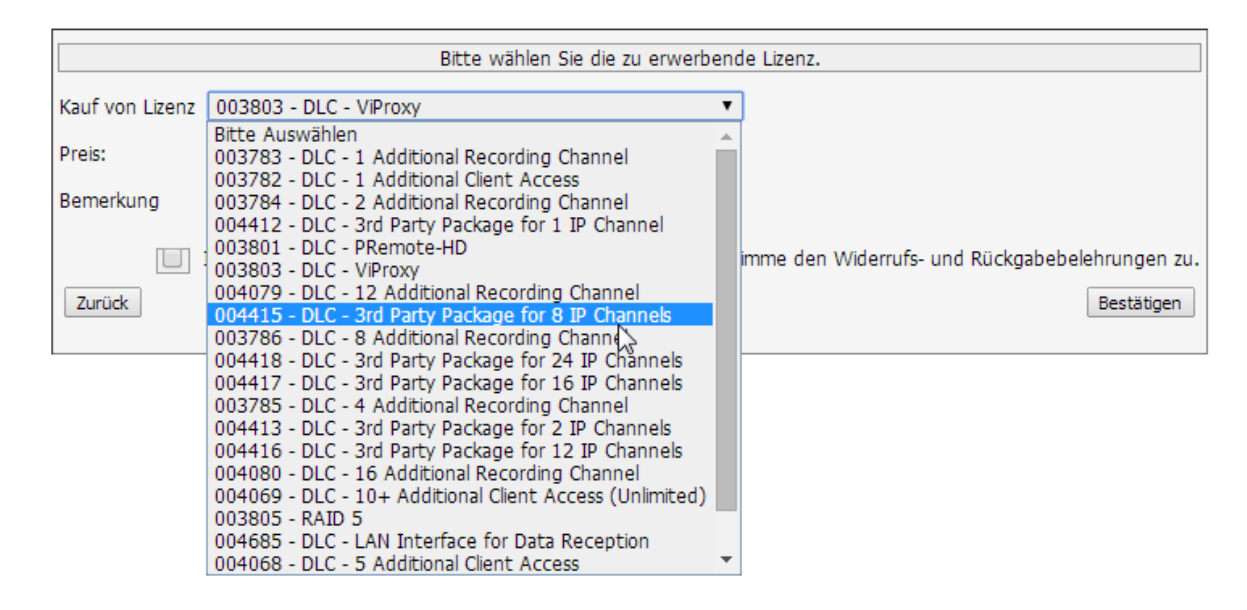

Für den Kauf Ihrer Lizenz, müssen Sie ggfs. die HW-ID Ihres Gerätes oder die derzeitige Anzahl Ihrer bereits gekauften Kanäle angeben.

Die generierten Informationen bekommen Sie gleichzeitig per Mail zugeschickt. Die Rechnungsstellung erfolgt im Nachgang durch unsere Auftragsabwicklung.

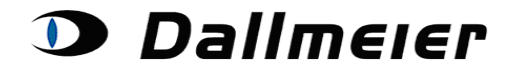

Geräte zu Kundenkennung D00

Suche nach Gerät: 00137

 Gerätetyp
 Seriennummer
 Geräte ID
 Artikelnr
 Softwarestand

 Gerät Auswählen
 DAX4
 00137
 PP-789354
 003811
 8.7.3

| Vorgänge zu 00                        | 137                      |
|---------------------------------------|--------------------------|
| Derzeitigen Softwarestand berichtigen | Tagespasswort generieren |
| HW-Aktivierung erzeugen               | Lizenz kaufen            |

|                                                                                                    | Bitte wählen Sie die zu erwerbende Lizenz.                                                              |     |  |  |  |  |  |  |
|----------------------------------------------------------------------------------------------------|----------------------------------------------------------------------------------------------------|-----|--|--|--|--|--|--|
| Kauf von Lizenz                                                                                            | 003803 - DLC - ViProxy V                                                                                |     |  |  |  |  |  |  |
| Preis:                                                                                                    | .00 EUR                                                                                                 |     |  |  |  |  |  |  |
| Bemerkung                                                                                                  |                                                                                                    |     |  |  |  |  |  |  |
| Zurück                                                                                                    | Ich akzeptiere die allgemeinen Geschäftsbedingungen und stimme den Widerrufs- und Rückgabebelehrungen : | (u. |  |  |  |  |  |  |
| Generierte Lizenz für Artikehummer 003803:<br>UBZ4<br>Generiert zum Softwarestand: 8.7.3<br>Preis: ,00 EUR |                                                                                                    |     |  |  |  |  |  |  |
|                                                                                                    | Fertig                                                                                                  |     |  |  |  |  |  |  |